# Clean Car Standard (CCS) system

Enter CO<sub>2</sub> account guide Motor Industry Association Model Information (MIAMI)

This guide provides information on how to enter your Clean Car Standard CO<sub>2</sub> account number into the MIAMI system for new vehicle importers that are approved entry certifiers.

111111

This process doesn't apply to parallel imports.

# What is a CO<sub>2</sub> account

A CO<sub>2</sub> account (in the CCS system) is used to record vehicle emissions values so importers can comply with the Clean Car Standard. Importers view and manage their imported vehicles in the CCS system using their CO<sub>2</sub> account.

## How to set up a CO<sub>2</sub> account

 $\frac{\text{CCS system register for CO}_2 \text{ account guide}}{\text{Video: Registering for CO}_2 \text{ account as a business in the CCS system}}$ Video: Registering for CO<sub>2</sub> account as an individual in the CCS system

# Why enter CO<sub>2</sub> in MIAMI

New light vehicle importers (that are approved entry certifiers) must have their  $CO_2$  accounts set up by 1 December 2022 to register and progress vehicles through entry requirements. Entering your  $CO_2$  account into MIAMI links your vehicles to your  $CO_2$  account.

From 1 December 2022 when Vehicle Identification Number (VIN) notifications for new vehicles are entered or uploaded into MIAMI, the CO<sub>2</sub> account number for those VIN notifications will link the vehicle information to the CO<sub>2</sub> account when the information goes through to the Motor Vehicle Register (MVR) system and then the CCS system.

VINdirect will be decommissioned progressively from 1 November and will no longer accept upload of VIN notification files from 1 December 2022. This will be moved to MIAMI. We'll provide further details before 1 December 2022.

# Process

The CO<sub>2</sub> account set up process from 1 November 2022 is:

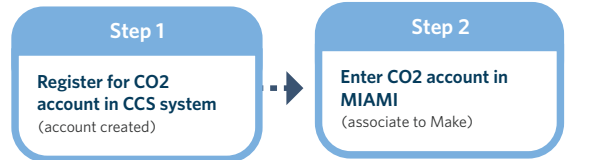

The VIN notification process from 1 December 2022 is:

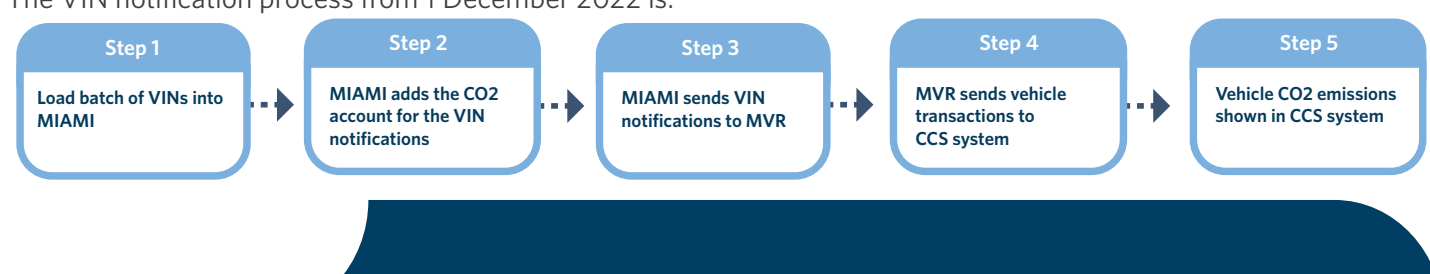

# Enter CO<sub>2</sub> account into MIAMI

#### Before you begin

Register your CO<sub>2</sub> account in the CCS system.

CCS system register for CO<sub>2</sub> account guide

Video: Registering for CO<sub>2</sub> account as a business in the CCS system Video: Registering for CO<sub>2</sub> account as an individual in the CCS system

If you haven't used MIAMI before, please email the MIA at registration@MIA.org.nz to register.

#### Step 1

Log in to MIAMI

The MIAMI Model information setup screen is displayed.

| MIAN<br>ver CC | <b>1I Model Informati</b><br>is - TEST                                                                                                    | on Setup                |               |                  |                                                  | i Getting Started                                                                                                    | Bow To   Options                   | ian@web<br>Segment Examp | struxure.co.nz<br>les   🚯 <u>Recalls</u> | LOGOUT<br>Manua |
|----------------|----------------------------------------------------------------------------------------------------|-------------------------|---------------|------------------|--------------------------------------------------|----------------------------------------------------------------------------------------------------|------------------------------------|--------------------------|------------------------------------------|-----------------|
| Mainta         | in: <u>Makes</u>   <u>Modelcodes</u>                                                                                                    | VINs <u>Recalls</u>   S | Get up: Users | Reference: ANCAP |                                                  |                                                                                                    |                                    |                          |                                          |                 |
| Makes<br>Manag | e Makes for Quantum                                                                                                    | Test                    |               |                  |                                                  |                                                                                                    |                                    |                          |                                          |                 |
|                | Make                                                                                                    | Latest activity         | Logos for Re  | calls            | Primary Contacts                                 | Rego Label Samples                                                                                                    | CCD p                              | rice eligible CO         | 2 Account ID                             |                 |
| EDIT           | QUANTUM<br>RECALLS MODELCODES                                                                                                    | latest recall: 2018     | Q             | Q                | Ian Edwards (recalls)<br>not specified (product) | examples for different lengths of<br>long: SUPERSPORT 4.8PT/4<br>short: S SUV 4.8PT/4WD/8<br>none: 4.8PT/4WD/8AT T/TF | of grade: Yes<br>AWD<br>NAT<br>RON |                          |                                          |                 |
|                | MIAMI change histor                                                                                                    | <b>y</b> :              |               |                  |                                                  |                                                                                                    |                                    |                          |                                          |                 |
| 2021           | 2021 November: CCD price eligibility now configurable at make and/or model variant. Make value only applies when seamentation does not imply a price < \$70k or > \$200k. |                         |               |                  |                                                  |                                                                                                    |                                    |                          |                                          |                 |

## Step 2

On the *Makes* screen, click **Edit** beside the make you want to add the CO<sub>2</sub> account ID to. Information on the make is displayed.

| Makes | 1                                                                                                    |                                                                     |                                                  |                                                                                                    |                                   |  |  |  |  |  |
|-------|----------------------------------------------------------------------------------------------------|---------------------------------------------------------------------|--------------------------------------------------|----------------------------------------------------------------------------------------------------|-----------------------------------|--|--|--|--|--|
| Mana  | ge Makes for Quantum                                                                                                    | Test                                                                |                                                  |                                                                                                    |                                   |  |  |  |  |  |
|       | Make                                                                                                    | Latest activity Logos for Recalls                                   | Primary Contacts                                 | Rego Label Samples                                                                                                    | CCD price eligible CO2 Account ID |  |  |  |  |  |
| EDIT  | QUANTUM<br>RECALLS MODELCODES                                                                                                    | latest recall: 2018                                                 | Ian Edwards (recalls)<br>not specified (product) | examples for different lengths of grade:<br>long: SUPERSPORT 4.8PT/4WD<br>short: S SUV 4.8PT/4WD/8AT<br>none: 4.8PT/4WD/8AT T/TRON | Yes                               |  |  |  |  |  |
|       |                                                                                                    | SAVE CANCEL                                                         |                                                  |                                                                                                    |                                   |  |  |  |  |  |
|       | Product Contact                                                                                                    | - v                                                                 |                                                  |                                                                                                    |                                   |  |  |  |  |  |
|       | Rego Label Elements Use these options to control what's in the submodel field on registration labels (light vehicles only):                             |                                                                     |                                                  |                                                                                                    |                                   |  |  |  |  |  |
|       |                                                                                                    | grade                                                               |                                                  |                                                                                                    |                                   |  |  |  |  |  |
|       |                                                                                                    | g engine size - or power for EVs and plugins                        |                                                  |                                                                                                    |                                   |  |  |  |  |  |
|       |                                                                                                    |                                                                     |                                                  |                                                                                                    |                                   |  |  |  |  |  |
|       | engine reatures (eg turbo) - ir applicable                                                                                                    |                                                                     |                                                  |                                                                                                    |                                   |  |  |  |  |  |
|       |                                                                                                    | 4WD - it applicable gears - if applicable - + transmission betwhere |                                                  |                                                                                                    |                                   |  |  |  |  |  |
|       |                                                                                                    |                                                                     |                                                  |                                                                                                    |                                   |  |  |  |  |  |
|       |                                                                                                    |                                                                     |                                                  |                                                                                                    |                                   |  |  |  |  |  |
|       |                                                                                                    |                                                                     |                                                  |                                                                                                    |                                   |  |  |  |  |  |
|       |                                                                                                    |                                                                     |                                                  |                                                                                                    |                                   |  |  |  |  |  |
|       | Make URL                                                                                                    | www.webstruxure.co.nz used on rightcar.govt.nz for light vehicles   |                                                  |                                                                                                    |                                   |  |  |  |  |  |
|       | CCD price eligible* Yes v Will the sale price inc on-road costs be < \$80k when vehicles for this make are sold new? (only relevant for light vehicles) |                                                                     |                                                  |                                                                                                    |                                   |  |  |  |  |  |
|       | CO2 Account ID                                                                                                    | CO2 Account:                                                        |                                                  |                                                                                                    |                                   |  |  |  |  |  |
|       |                                                                                                    | GO                                                                  |                                                  |                                                                                                    |                                   |  |  |  |  |  |
|       |                                                                                                    |                                                                     |                                                  |                                                                                                    |                                   |  |  |  |  |  |

#### Step 3

Enter the CO<sub>2</sub> account number from the CCS system into the CO2 account ID field. Format is a 7 digit number.

#### Step 4

Click **Go**.

Note: if the  $CO_2$  account isn't found, the error message 'Invalid CO2 account' displays. You'll need to check the  $CO_2$  account number and re-enter it.

#### Step 5

#### Click Save.

The message 'Updated: [Make] ' displays and the CO<sub>2</sub> account field is now populated on the Makes screen.

| MIA<br>ver Co            | MIAMI Model Information Setup<br>ver CCS - TEST Getting Started   @ How To   Options   Segment Examples   @ Recalls Ma |                         |               |                  |                                                  |                                                                                                    |                    | LOGOUT         |   |
|--------------------------|----------------------------------------------------------------------------------------------------|-------------------------|---------------|------------------|--------------------------------------------------|----------------------------------------------------------------------------------------------------|--------------------|----------------|---|
| Mainta                   | ain: Makes   Modelcodes                                                                                                | VINs <u>Recalls</u>   S | Set up: Users | Reference: ANCAP |                                                  |                                                                                                    |                    |                |   |
| Makes<br>update<br>Manag | ad: QUANTUM lights<br>ge Makes for Quantum<br>Make                                                                     | Test<br>Latest activity | Logos for Re  | calls            | Primary Contacts                                 | Rego Label Samples                                                                                                    | CCD price eligible | CO2 Account ID |   |
| EDIT                     | QUANTUM<br>RECALLS MODELCODES                                                                                          | latest recall: 2018     | Q             | Q                | Ian Edwards (recalls)<br>not specified (product) | examples for different lengths of grade:<br>• long: SUPERSPORT 4.8PT/4WD<br>• short: S SUV 4.8PT/4WD/8AT<br>• none: 4.8PT/4WD/8AT T/TRON | Yes                | 4076469        | • |

# What happens next

Once you've entered your CO2 account in MIAMI:

- You're ready to load VIN notifications through MIAMI once this service is available.
- If you need to add a CO<sub>2</sub> account ID to another make, repeat the steps.

#### Updating your CO<sub>2</sub> account

If you need to update your CO $_2$  account number in MIAMI, follow the steps above.

## Need help?

If you need help on MIAMI please email <u>registration@MIA.org.nz</u> If you need help on CCS please email CCSImporter@nzta.govt.nz